## 教卓用スキャナー利用マニュアル

Version 1.0版

仙台白百合女子大学 情報システム管理室 1. はじめに

当手順書は、コンピュータ演習室内の教卓端末から教卓用スキャナーを利用する際の手順書 です。学生端末用スキャナーの利用手順に関しては、専用のマニュアルを用意しておりますの で、そちらを参照してください。

1.1 対象スキャナー

EPSON 社製 GT-S630 (教卓用スキャナー)

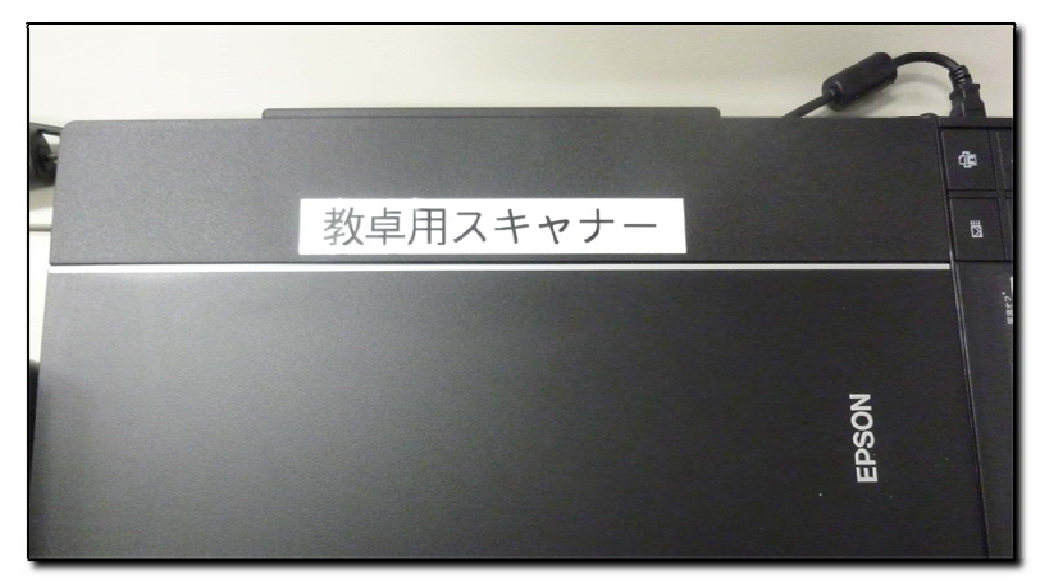

1.2 対象端末

各コンピュータ演習室内の教卓端末

1.3 登録商標

記載されている会社名・製品名は、各社の登録商標または商標です。

## 2. 教卓用スキャナー利用手順

- 2.1 教卓端末を起動し、ログインします。
- 2.2 教卓用スキャナーの電源を投入します。

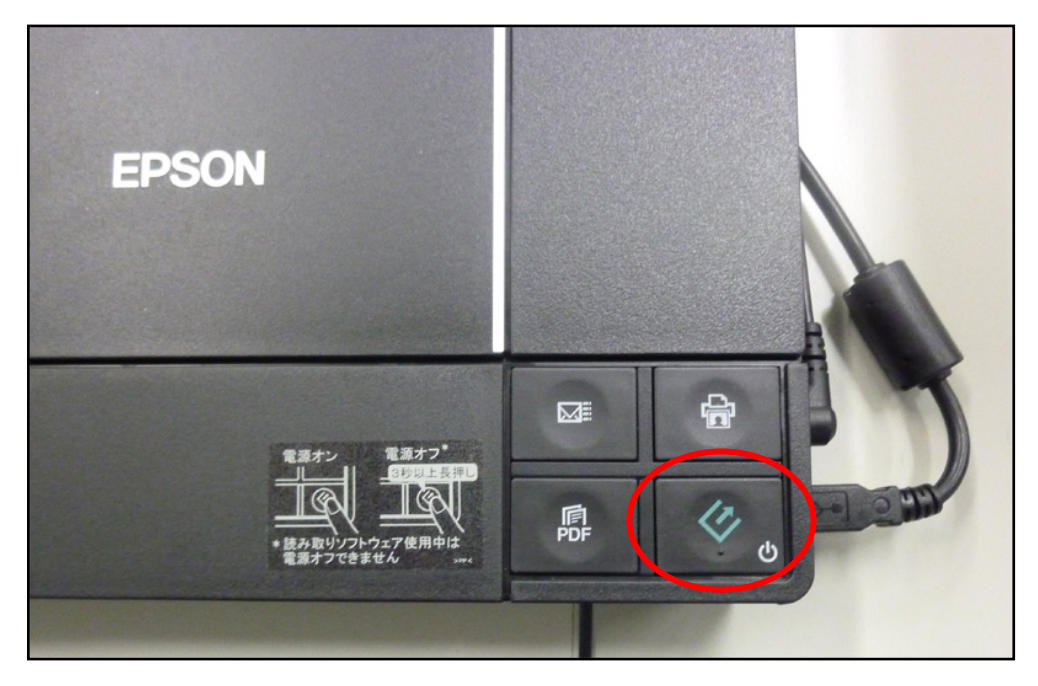

## 2.3 原稿の読み取り

2.3.1 原稿をスキャナー本体に表示されている矢印に従ってセットします。

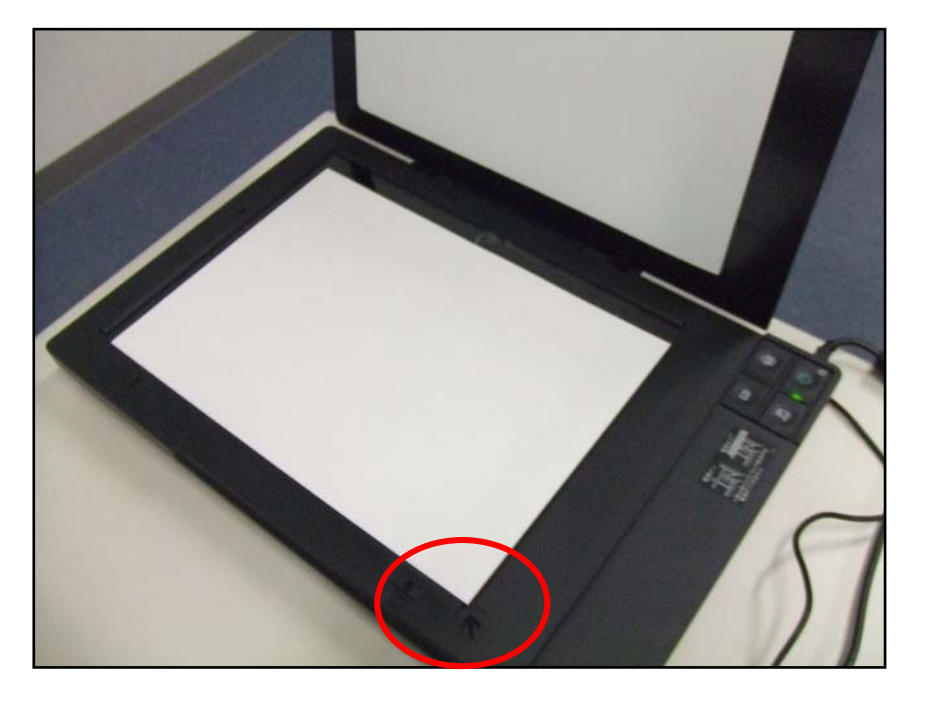

2.3.2 画面左下の「スタートメニュー」 – 「すべてのプログラム」 – 「Adobe」 – 「Photoshop El ements」 — 「Adobe Photoshop Elements」をクリックします。

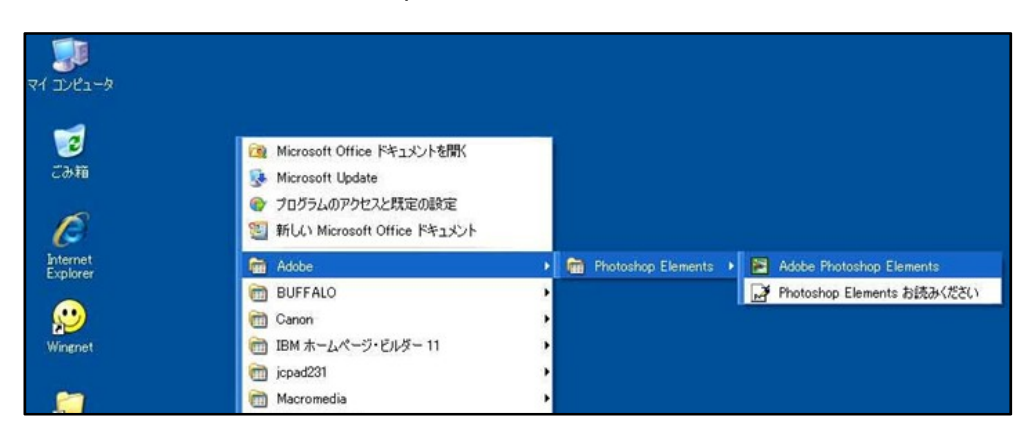

2.3.3 Adobe Photoshop Elements が起動し、下図のような画面が表示されますので、「閉じる」 をクリックします。

| Adobe Ph | otoshop <sup>®</sup> Elements |    |  |
|----------|-------------------------------|----|--|
|          | □ 新規                          |    |  |
|          | ☐ 開<                          |    |  |
| /        | た ペースト                        |    |  |
|          | ▲ 読み込み                        |    |  |
|          | 🎟 チュートリアル                     |    |  |
|          | マヘルプ                          |    |  |
| A        |                               | 18 |  |
| Adobe    |                               |    |  |

2.3.4 左上のメニューから「ファイル」-「読み込み」-「EPSON GT-S630/F730」を選択し

ます。

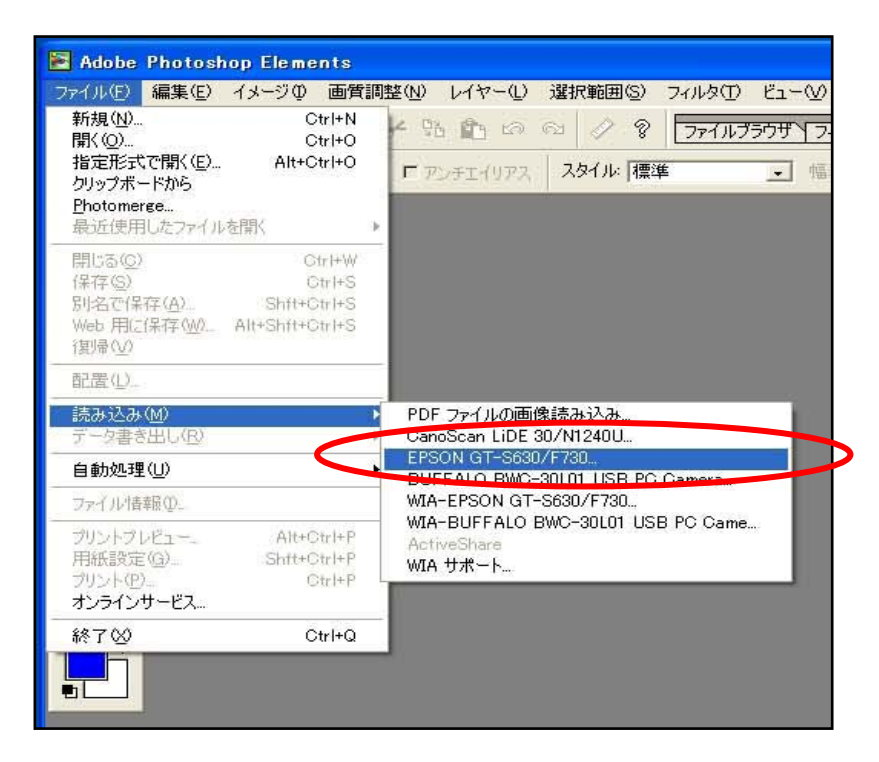

2.3.5 下図のようなスキャナー取り込み画面が表示されたら、右上のモードが「全自動モード」に変更してから「スキャン」ボタンをクリックしてください。

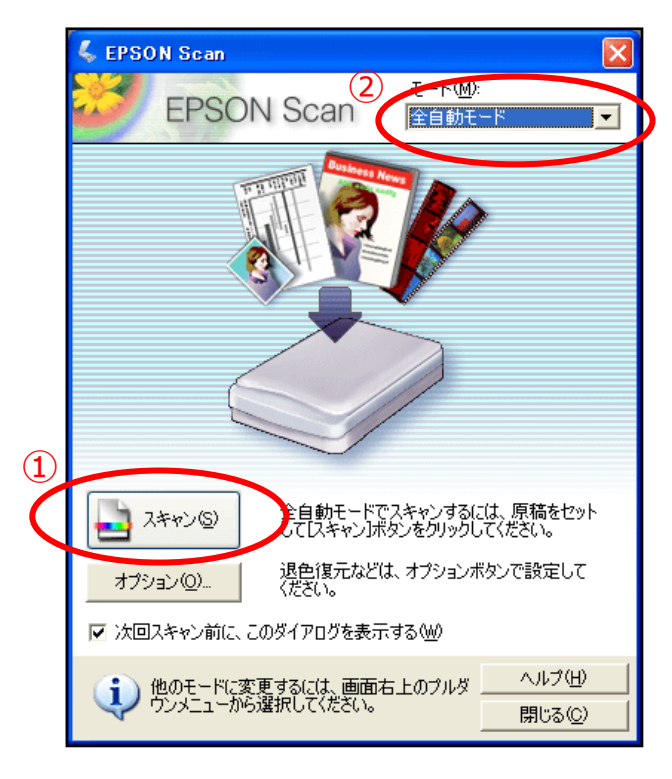

2.3.6 原稿の読み取り処理を開始します。

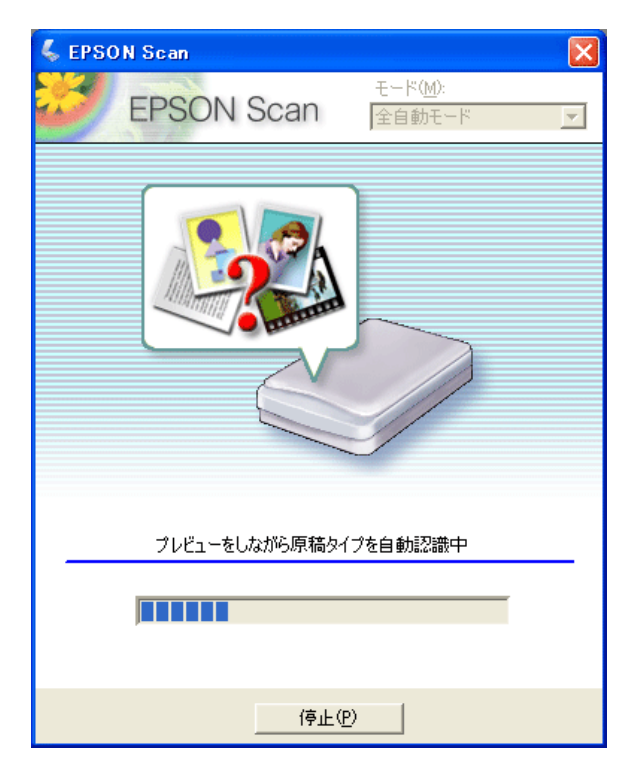

2.3.7 読み込みが完了すると、データが Photoshop Elements 上に展開されます。

| 📔 Adobe Photo   | shop Elements                                |                                                                                                    |                  |
|-----------------|----------------------------------------------|----------------------------------------------------------------------------------------------------|------------------|
| ファイル(E) 編集(E    | シーイメージの 画質調                                  | 周整(N) レイヤー(L) 選択範囲(S) フィルタ(T) ビュー(V) ウインドウ(                                                                                                    | ₩) ヘルプ( <u>H</u> |
| 🛛 🔝 🗅 🗃         | 8630                                         | 🗲 😘 🛍 🗠 🗠 🔗 🔽 דרידער דירידער איז איז איז איז איז איז איז איז איז איז                                                                                                    | エフェクトプラ          |
|                 | ぼかし: 0 px                                    | 「アンチエイリアス スタイル: 標準 幅: 「                                                                                                    | 高さ               |
|                 | 🖥 名称未設定 1                                    | e 16.7%(RGB)                                                                                                    |                  |
|                 |                                              |                                                                                                    |                  |
| 9° 1            | <u>製造シリーズ</u>                                | Réédeon Caja 11 Soul                                                                                                    |                  |
| 14 <u>T</u> .   | 事項:完全の要素<br>がたいたを開始(第155)                    | ISTRUTU ISTRUTU ISTRUTU ISTRUTU ISTRUTU ISTRUTU ISTRUTU                                                                                                    |                  |
|                 | 3/レクト通数(株式D)<br>3/レクト通数(株式D)                 | 821900 651930 FILDESS VOURT 52242 8103.728<br>878.807 LADOR LADOR LADOR STORES                                                                                                    |                  |
|                 | A100 (8 A 100 7 3/1                          | Windowshi 7 Performand with Service Pack 197 (222) 1 2282                                                                                                    |                  |
|                 | MIN-MIN/15.                                  | Wedgetth 3D Professional 2017(王朱棣, Wedgett 7 Pechasianal 22047) 回原想,Wedgetth 3D Professional 2017(王朱棣, Wedgetth 7 Pechasianal 22047)<br>王代道。                                                                                                    |                  |
| 1. 1            | 734-0-                                       | Windows Titler Preside (274) 王家族<br>のにからる Save Title 200 プロセンター イング・モンルンドースロンドー                                                                                                    |                  |
|                 | プロセンサー動作用実施                                  | 23/99c 28/31c                                                                                                    |                  |
| () (            | 二次たちでやうシュ                                    | 2007年にしの年時にのニアーやそうしこうイングは名が学 404アドバロンドキランパフアーでそうシュアイングロセッチ<br>一に国際 ーに国際                                                                                                    |                  |
| 17 M            | 179 / T 35-60-7                              | DL .                                                                                                    |                  |
| <i>⊌_, 1</i> 0  | 12日本 2010年                                   | 15/04# Mill Remote #5//05/                                                                                                    |                  |
|                 | EFSUTY TYOTHE                                |                                                                                                    |                  |
|                 | ね状センサージャーボード 注2                              | SL.                                                                                                    |                  |
|                 | 土制度+MR合量(環境/量大(33                            | 2002/002 + 102-002 102-00 2000 2000-000 4 2000                                                                                                    |                  |
| e ye            | 125-10-244 579,4-10-22,3,79,4-10-169<br>1255 | 202 11                                                                                                    |                  |
| 1984 🔺          | 100-12                                       | 100.00, 000.00 (10., 7 8.ATA)                                                                                                    |                  |
| - 77 <b>-</b> 1 | 1542-5846.<br>[56D                           | 20.<br>2110t                                                                                                    |                  |
| &.∥<br>₹)Q      | 機動設置は<br>単体局で、<br>オプティカル・ドライブ会               | DVI 10881977 BITS - K-TO 2019/CVIBB 30.08<br>1080 00.45 BITS - K-TO 2019/CVIBB 30.08<br>1080 00.45 BITS - K-TO 2019/CVIBB 3 |                  |
|                 | 1219.149-R124;-                              | 84306                                                                                                    |                  |
|                 | ビデオ・テレジ<br>ビデオ・ハル営業(条)                       | GPUL 特徴 (イン学AFI HL グラン(59人 340)<br>単次1708(AFD アモ、一と共有)                                                                                                    |                  |
|                 | 特徵第2335章大学的第300                              | 842 - 616, 817 - 916, 1011 - 916, 1122 - 914, 1123 - 910, 1200 - 900, 1200 - 1014, 6400 - 650, 1422 - 6000,<br>1527 - 800, 1627 - 8250, 1128-4124 - 4128-426, 1214 - 4100, 1210, 1210, 1421, 2143, 1214, 1244, 1244, 1244, 124<br>11272/PI                                                                                                    |                  |
|                 | 72872-19-(80%)                               | 01                                                                                                    |                  |
|                 | ディルフレイ                                       | a cu                                                                                                    |                  |
|                 |                                              | THE PARTY AND AND AND A REAL ADDRESS OF A REAL ADDRESS ADDRESS A                                                                                                    |                  |

2.4 スキャンデータのサイズ変更

## ワンポイント

スキャナーで読み込んだデータはサイズが大きく、このまま Word や PowerPo int で使用するとファイルサイズが大きくなり、印刷時のトラブルに繋がります。 それを避けるためにも画像のサイズをコンパクトにして、扱いやすい状態にし ましょう。

2.4.1 左上メニューの「イメージ」-「サイズ変更」-「画像解像度」をクリックします。

| ጅ Adobe Photos | 10p Elements                                                   |                                                                                |                                                                                                    |
|----------------|----------------------------------------------------------------|--------------------------------------------------------------------------------|----------------------------------------------------------------------------------------------------|
| ファイル(E) 編集(E)  | イメージの 画質調                                                      | 整(N) レイヤー(L)                                                                   | ) 選択範囲(S) フィ                                                                                              |
| 🛛 🖾 🖻 🗳 🖻      | 回転(E)<br>切り抜き(P)                                               |                                                                                | ~ ~ ? ?                                                                                                   |
|                | サイズ変更<br>モード( <u>M</u> )<br>色調補正( <u>A</u> )<br>変形( <u>A</u> ) | <ul> <li>画像解像度位</li> <li>カンバスサイズ()</li> <li>すべての領域</li> <li>拡大・縮小()</li> </ul> | )<br>[5]<br>[表示空                                                                                          |
|                | ヒストグラム(田)                                                      | 16.7 <b>%(</b> RGB)                                                            |                                                                                                    |
| P.X<br>TIT.    | 1000                                                           | 1504001 1504041<br>1504063 1506083                                             | TERRORIAN CAN Y SINAL<br>TYLINI A TYLINI A TYLINI<br>TYLINI A TYLINI A TYLINI<br>TYLINI A TYLINI A TYLINI |

2.4.2 画像解像度設定画面が表示されたら、幅の数値に「800」pixel となるように入力します。連動して、高さの数値も変化します。最後に「OK」をクリックします。

| 画像解像度            |                 |             |            |                  |
|------------------|-----------------|-------------|------------|------------------|
| 一 ピクセル寸法         | 去: 2.73M(変      | 更前は 21 M) - |            | ОК               |
| 幅()):            | 800             | pixel       |            | 初期化              |
| 高さ(円):           | 1190            | pixel       | • ]®       | ヘルプ(王)           |
| ד ואטעניא ד      | のサイズ: —         |             |            | 自動設定( <u>A</u> ) |
| 幅( <u>D</u> ):   | 6.77            | cm          | <b>.</b>   |                  |
| 高さ( <u>G</u> ):  | 10.07           | cm          | <b>_</b> ® |                  |
| 解像度( <u>R</u> ): | 300             | pixel/inch  | •          |                  |
| ▶ 「▼ 縦横比な        | :固定( <u>C</u> ) |             |            |                  |
| ▼ 画像の副           | ー<br>耳サンブル Φ:   | バイキュービック    | 法 💌        | ]                |
|                  |                 |             |            |                  |

2.4.3 下図のように変更後の画面が小さく表示されている場合は、次へ進みます。正常に表示されている場合は、「」へ進んでください。

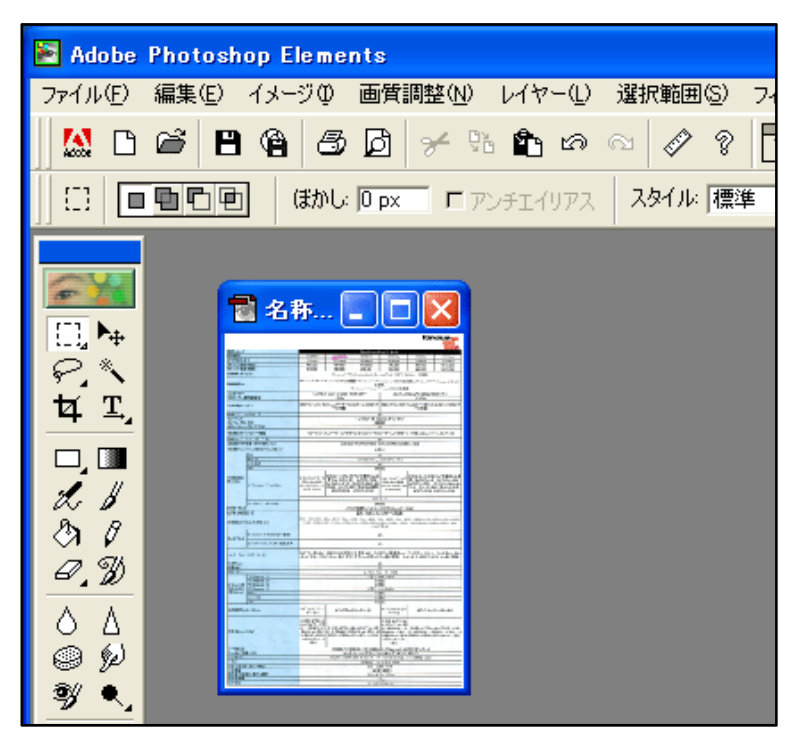

2.4.4 上部メニューの「ビュー」 – 「ピクセル等倍」をクリックします。

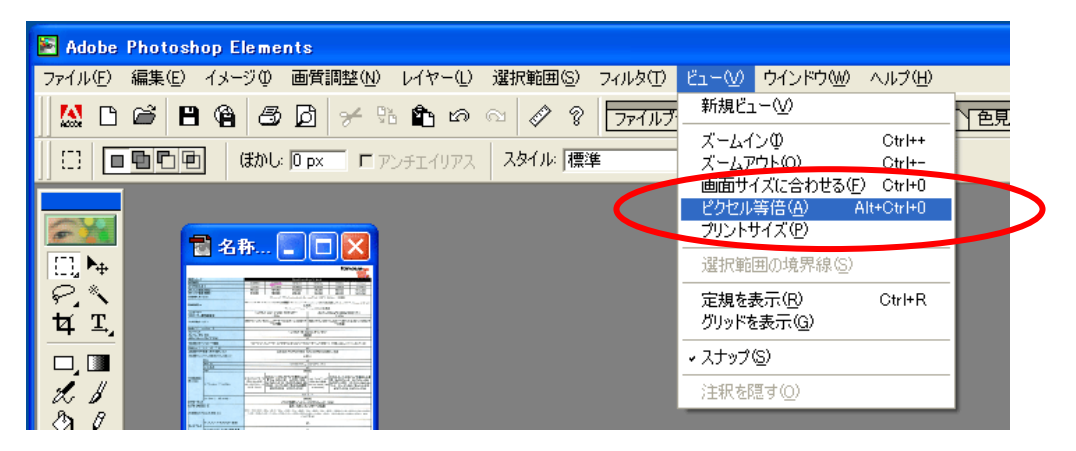

2.4.5 下図のように 100%で表示されます。 ウィンドウが小さい場合は、 ウィンドウを最大化すると 大きく表示できます。

| 🖹 Adobe P                                                                                                    | hotoshop Elements                            |                                                                                                    |                              |                  |                            |                     |                     |  |  |  |
|----------------------------------------------------------------------------------------------------|----------------------------------------------|----------------------------------------------------------------------------------------------------|------------------------------|------------------|----------------------------|---------------------|---------------------|--|--|--|
| ファイル(E) 新                                                                                                    | 扁集(E) イメージ(D) 画質調整(N) レイヤー                   | ・(L) 選択範囲(S) フ                                                                                                    | rub(II) Ei-W                 | り ウインドウ(型)       | ヘルプ(出)                     |                     |                     |  |  |  |
|                                                                                                    | ~ <b>n</b> @ @ <b>P</b> . / P <b>&amp;</b> . |                                                                                                    |                              |                  |                            |                     |                     |  |  |  |
| 🔐 🗆 🔎 🗖 💾 🖾 🔟 🥍 🕫 🛍 🍄 🕸    &/ 😵    27+1ル7505 ₹ 27ル87505 ₹ 17±0+7505 ₹ 6554 ₹ 6240- ₹ 75505 ₹ 6554 ₹ 6240- ₹ 75505 ₹ 6554 ₹ 6240- ₹ 75505 ₹ 6554 ₹ 6240- ₹ 75505 ₹ 6554 ₹ 6240- ₹ 75505 ₹ 6554 ₹ 6240- ₹ 75505 ₹ 6554 ₹ 6240- ₹ 75505 ₹ 6554 ₹ 6240- ₹ 75505 ₹ 6554 ₹ 6240- ₹ 75505 ₹ 6554 ₹ 6240- ₹ 75505 ₹ 6554 ₹ 6554 ₹ 65555 ₹ 6554 ₹ 65545 ₹ 65545 ₹ 6554 ₹ 65545 ₹ 65545 ₹ 65545 ₹ 65545 ₹ 65545 ₹ 65545 ₹ 65545 ₹ 65545 ₹ 655455 ₹ 6555555 ₹ 65555555555 |                                              |                                                                                                    |                              |                  |                            |                     |                     |  |  |  |
|                                                                                                    |                                              | アス スタイル: 標準                                                                                                    | •                            | ま 高さ             |                            |                     |                     |  |  |  |
|                                                                                                    | ■ 名称未設定1 @ 100%(RGB)                         |                                                                                                    |                              |                  |                            |                     |                     |  |  |  |
|                                                                                                    |                                              |                                                                                                    |                              |                  |                            | len                 | THOSE WHO DO.       |  |  |  |
| ter m                                                                                                    | 製品シリーズ                                       |                                                                                                    |                              | ThinkCentre      | Edge 71 Small              |                     |                     |  |  |  |
| 4 ≛,                                                                                                    | 製品番号                                         | 1578M8J                                                                                                    | 1578M9J                      | 1578N1J          | 1578N2J                    | 1578N3J             | 1578N4J             |  |  |  |
|                                                                                                    | 保守用製品番号                                      | 1578M8J                                                                                                    | 1578M9J                      | 1578N1J          | 1578N2J                    | 1578N3J             | 1578N4J             |  |  |  |
|                                                                                                    | ダイレクト価格(税込)                                  | ¥81,900                                                                                                    | ¥84,000                      | ¥103,950         | ¥90,300                    | ¥92,400             | ¥112,350            |  |  |  |
| 2.1                                                                                                    | ダイレクト価格(税別)                                  | ¥78,000                                                                                                    | ¥80,000                      | ¥99,000          | ¥86,000                    | ¥88,000             | ¥107,000            |  |  |  |
| 27 1                                                                                                    | 初期導入済OS ※1                                   | Windows® 7 Professional with Service Pack 1 (SP1) 32 ビット 正規版                                                                                       |                              |                  |                            |                     |                     |  |  |  |
|                                                                                                    | 稼働確認OS                                       | Windows® XP Professional(32bit)正規版、Windows® 7 Professional (32bit)正規版、Windows® 7 Professional (64bit)<br>正規版、<br>Windows® 7 Home Premium(32bit)正規版 |                              |                  |                            |                     |                     |  |  |  |
|                                                                                                    | プロセッサー                                       | インテルを                                                                                                    | Core™ i3-2120 プ              | インテル8            | インテル8 Core™i5-2400s プロセッサー |                     |                     |  |  |  |
| ΘŴ                                                                                                    | プロセッサー動作周波数                                  |                                                                                                    | 3.3GHz                       |                  | 2.5GHz                     |                     |                     |  |  |  |
|                                                                                                    | 三次共有キャッシュ                                    | 3MBアドバンスドト                                                                                                    | ランスファーキャッシ<br>一に内蔵)          | ュ(メインプロセッサ       | 6MBアドバンスドト                 | ランスファーキャッシ<br>一に内蔵) | <b>ノ</b> ュ(メインプロセッサ |  |  |  |
|                                                                                                    | 統合メモリーコントローラー                                |                                                                                                    |                              | 1                | aL.                        |                     |                     |  |  |  |
| <7 Q                                                                                                    | チップセット                                       |                                                                                                    | T                            | インテル® H61 E      | xpress チップセット              |                     |                     |  |  |  |
|                                                                                                    | インテル vPro 対応                                 | Setting and the set of the set                                                                                                    |                              | 非                | 対応                         | 1.1.1.1.1.1.1.0     |                     |  |  |  |
| H                                                                                                    | セキュリティー・チップ(TPM)                             |                                                                                                    | 11                           | 7                | al                         |                     | 6                   |  |  |  |
|                                                                                                    | その他のセキュリティー機能                                | パワーオン・ノ                                                                                                    | <b>ベスワード、ハードデ</b>            | ィスク・パスワード        | ユーザー&マスター)                 | 、アドミニストレータ          | ー・パスワード             |  |  |  |
|                                                                                                    | 指紋センサー付キーボード ※2                              | 100 million - 100 million - 100 million - 100 million - 100 million - 100 million - 100 million - 100 million -                                    | <ul> <li>Constant</li> </ul> | 1                | まし                         | 1 1 m 1             | 45                  |  |  |  |
|                                                                                                    | 主記憶(RAM)容量(標準/最大)※3                          |                                                                                                    | 2GB(2GB                      | 3×1)(PC3-10600 E | DR3 SDRAM UDIM             | M) / 8GB            |                     |  |  |  |
|                                                                                                    | 主記憶(RAM)スロット数(空スロット数)※4                      |                                                                                                    |                              | 20               | 之(1)                       | 120 - 14-1          |                     |  |  |  |

- 2.5 スキャンデータの保存
  - 2.5.1 上部メニューの「ファイル」 「Web 用に保存」をクリックします。

|   | Adobe Photoshop                                   | Elements              |                  |          |       |        |          |         |
|---|---------------------------------------------------|-----------------------|------------------|----------|-------|--------|----------|---------|
|   | ファイル(E) 編集(E) イメ                                  | レージの 画質調整             | <u>N</u> 177-(1) | 選択範囲(S)  | フィルタ田 | Ľı−W   | ウインドウ🖤   | ヘルプ(円)  |
|   | 新規( <u>N</u> )<br>関( (∩)                          | Ctrl+N<br>Ctrl+O      | ት 🏚 🗠            | ଲା 🖉 🎖   | ファイルブ | ラウザ〜フィ | ルタブラウザーエ | フェクトプラウ |
|   | 指定形式で開く(E)                                        | Alt+Ctrl+O            | - アンチェイリアス       | スタイル: 標準 | ŧ     | • †ii: | 高さ       |         |
|   | ジッジンパートから<br><u>P</u> hotomerge<br>最近使用したファイルを開   | к 🔸 🛛                 | (RGB)            |          |       |        |          |         |
|   | 閉じる( <u>C</u> )<br>(現在(c))                        | Ctrl+W                |                  |          |       |        |          |         |
|   | 1*149)<br>別名で保存(A)                                | Shft+Ctrl+S           |                  |          |       |        |          |         |
| Q | Web 用に保存(W) Alt                                   | +Shft+Ctrl+S          | >                |          |       |        |          |         |
|   | 配置(L)                                             |                       |                  |          |       |        |          |         |
|   | <b>読み込み(<u>M</u>)</b><br>データ書き出し( <u>R</u> )      | •                     |                  |          |       |        |          |         |
|   | 自動処理(U)                                           |                       | ge 71 S          | Small    |       |        |          |         |
|   | ファイル情報の<br>プリントプレビュー                              | Alt+Ctrl+P            | 15               | 78N2J    |       |        | 1578     | N3J     |
|   | 用紙設定( <u>G</u> )<br>プリント( <u>P</u> )<br>オンラインサービス | Shft+Ctrl+P<br>Ctrl+P | 15               | 78N2J    |       |        | 1578     | N3J     |
|   | 終了⊗                                               | Ctrl+Q                | ¥9               | 0,300    |       | 1      | ¥92,     | 400     |
|   | <b>₽</b> ,000                                     | $\square$             | ¥8               | 6,000    |       |        | ¥88,     | ,000    |

2.5.2 「Web 用に保存」画面が表示されますので、画面右側の設定内にある画像の種類の箇所を選択します。

|           | ● OK                                                                                                    |
|-----------|----------------------------------------------------------------------------------------------------|
| $\langle$ | 設定:<br>カスタム<br>JPEG<br>・ 最適化<br>最高画質<br>・ 通貨:80<br>・<br>フロクレッシブ<br>マット:<br>・<br>・<br>・<br>・<br>・<br>・<br>・<br>・<br>・<br>・<br>・<br>・<br>・ |
|           | - アニメーション<br>- 繰り返し フレームディレイ: 0.2 _<br>1/1                                                                                               |
|           | ズーム:100% , プレビュー: 後 🔻                                                                                                    |

設定箇所は「JPEG」か「GIF」のどちらかを選びますがファイルサイズが小さくなるほうを 選択します。JPEGの場合は、下の画質が「最高画質」にするようにしてください。

| 元画像: "名称未設定 1"<br>2.72M | JPEG<br>473.6K<br>169 秒 @ 28.8Kbps |
|-------------------------|------------------------------------|
| 元画像: "名称未設定 1"<br>2.72M | GIF<br>492.5K<br>176 秒 @ 28.8Kbps  |

上図の場合は、JPEGの方がファイルサイズが小さいので、JPEGを選択します。 選択したら、「OK」ボタンをクリックします。 2.5.3 保存する場所を選択します。通常はHドライブの個人フォルダか、USBメモリ等に保存する ようにしてください。

注意:デスクトップや「My Documents」に保存するとデータは削除されます!

| 最適化ファイルを別   | 名で保存 ? 2                            | < |
|-------------|-------------------------------------|---|
| 保存する場所(D):  | 😪 'Sswc-s' ()) public (i) 💽 🗲 🗈 📸 🎫 |   |
| ╞━┓2012前期   |                                     |   |
| ファイル名(N):   | テスト 保存(S)                           |   |
| ファイルの種類(工): | JPEG (*.jpg) ・ キャンセル                |   |
|             | HTML ファイルを保存                        |   |

2.6 データの回転

スキャンしたデータの向きがおかしい時は、回転することが可能です。

2.6.1 回転したいデータを開き、どの向きに回転すればいいかを把握します。

下図の場合は、右に90度回転させれば正常な向きに変わることが分かります。

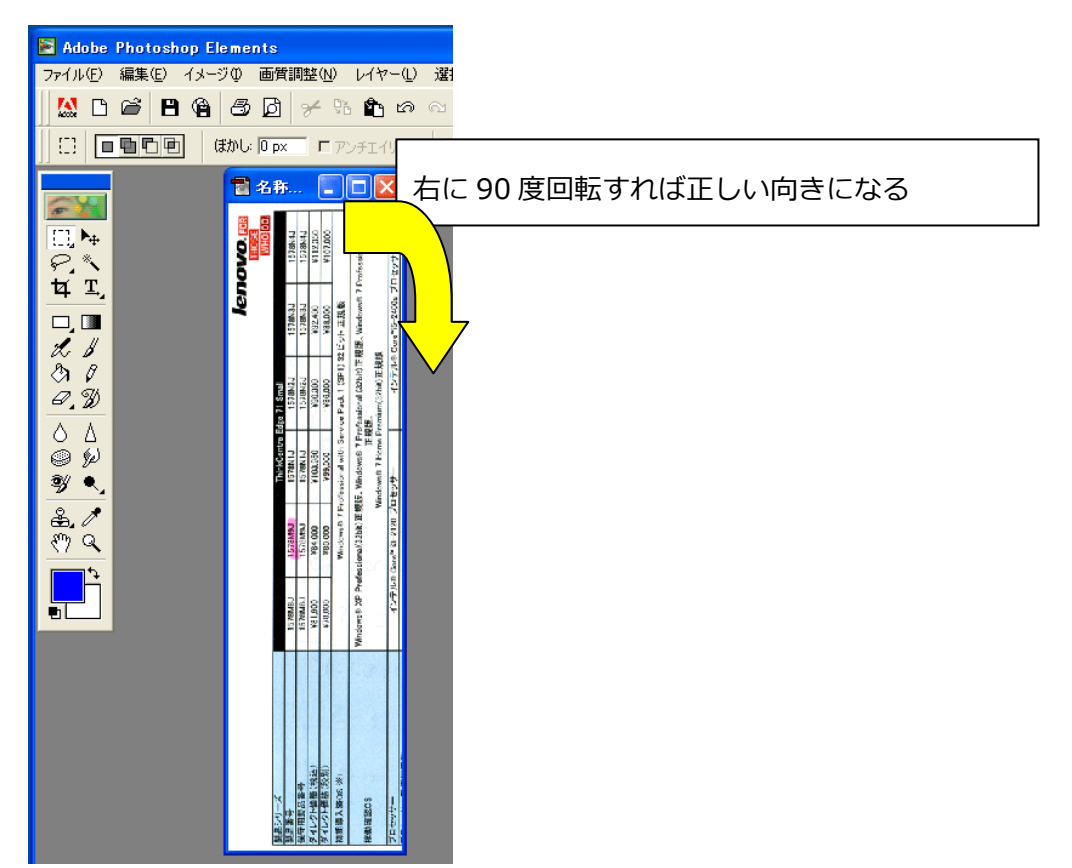

2.6.2 上部メニューから「イメージ」 – 「回転」 – 「カンバスを 90° (時計回り)」をクリックしま す。反対に回す時は、「カンバスを 90° (反時計周り)」を選択します。

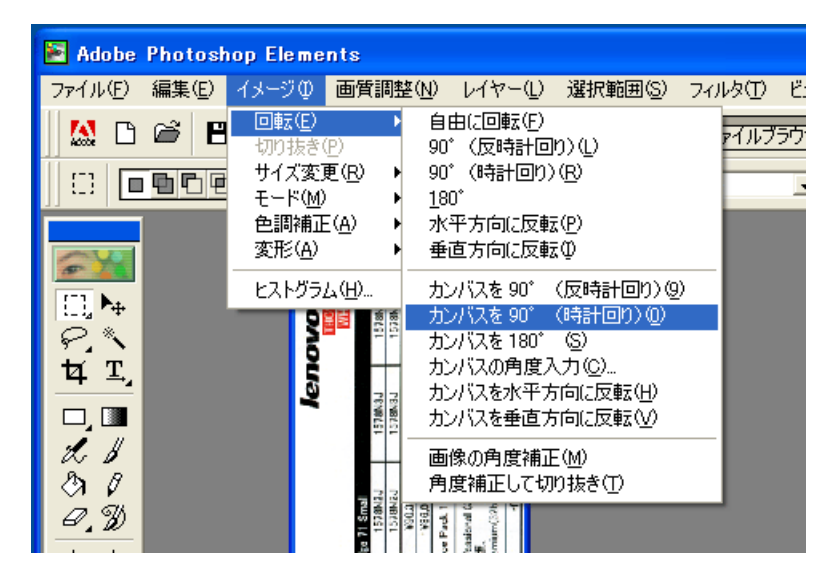

2.6.3 データが 90°回転し、正常な向きに変わりました。

|              |                |         |              |             |                                         |            |                 |                             |                                          |                                               |                        |                      | -       |
|--------------|----------------|---------|--------------|-------------|-----------------------------------------|------------|-----------------|-----------------------------|------------------------------------------|-----------------------------------------------|------------------------|----------------------|---------|
| 🖹 Adobe      | Photos         | nop Ele | ments        | 5           |                                         |            |                 |                             |                                          |                                               |                        |                      |         |
| ファイル(E)      | 編集( <u>E</u> ) | イメージ    | ⊕ 画          | 質調整(N)      | ) レイヤー(                                 | L) 選択      | (範囲( <u>S</u> ) | フィルタ(工)                     | Ľı−W                                     | ) ウインドウ                                       | לע∧ של                 | ,( <del>П</del> )    |         |
| 🛛 🔝 🗅        | <b>e</b> E     |         | 5            | 3 🛩         | 96 🏝 e                                  | <b>n</b> a | I ?             | ファイル                        | ブラウザーフ                                   | ィルタブラウ                                        | ቻ፞፞፞፞፞ጟ፝፝፞፞፞፞፝፞፞፝ጟጛェクト | ブラウザー色               | 見本、トレスト |
|              |                | ] (‡    | かし: 🔟        | рх Г        | アンチエイリア                                 | マ   ス      | Rイル: ໄ標語        | 隼                           |                                          | ā: <b></b>                                    | 高さ                     |                      |         |
|              | I              |         | 冒名           | 称未設定        | 2 @ 66.                                 | 78(64      | 7-1.            | RG B)                       |                                          |                                               |                        |                      |         |
| 8 M          |                |         |              |             |                                         |            |                 |                             |                                          |                                               | len                    | OVO.m                |         |
| E. M         |                |         |              |             |                                         |            |                 |                             |                                          |                                               |                        | THOSE WHO DO.        |         |
| 0 *          |                |         | 製品シリー        | X           | 1                                       | 1253       |                 |                             | ThinkCentro E                            | dge 71 Small                                  |                        |                      |         |
| 5.           |                |         | 親뮤플号         | 14 20 10 10 | 12 - 10 - 10 - 10 - 10 - 10 - 10 - 10 - | 15         | ASMBJ           | LEGEMBU                     | 1578N1J                                  | 1578N2J                                       | 1578N3J                | 1578N4J              |         |
| - m          |                |         | 保守用製品        | 品業寺         |                                         | 15         | REMB.J          | 1578M9J                     | 1578N1J                                  | 1538N2J                                       | 1578N3J                | 1578N4J              |         |
| <b>111</b> . |                |         | ダイレクト        | 曲檣(税込)      | Market Shink Shink                      | ¥8         | 1,900           | ¥84.000                     | ¥103.950                                 | V90.300                                       | 932,400                | ¥112,350             |         |
|              |                |         | ダイレクトキ       | 電話(取別)      |                                         | 67         | 600,8           | WB0.000                     | ¥99,000                                  | V66,000                                       | V88.000                | ¥107.000             |         |
|              |                |         | 初期導入5        | ana ※1      |                                         | 1.1.1      |                 | Windows B 7 Frod            | essional with Serv                       | ice Pack 1 (SPI) :                            | 32ビット 正規数              |                      |         |
| 2. B         |                |         | ARMIN HE LEC | 38          |                                         | Window     | s® XP Profess   | onal(32bit) 距規設<br>Win      | , Windows& 7 Pro<br>正式<br>dows和 7 Home P | vfeasional (32bit)正规<br>版。<br>remium(32bit)正规 | 親康、Windowsti 71<br>旗   | Professional (64515) |         |
| Do B         |                |         | プロセッサ        | -           |                                         |            | 127/LB Go       | re <sup>n</sup> 83−2120 プロ† | 19 <del>9</del> -                        | インテル                                          | 8 Core~15-2400s 7      | ロセッサー                |         |
| a.g          |                |         |              |             |                                         |            |                 |                             |                                          |                                               |                        |                      |         |

- 2.7 スキャナー使用後の手順
  - 2.7.1 スキャナーの電源をOFFにします。

電源ボタンを5秒間長押しすると、電源ボタン横の緑ランプが消灯し、電源OFFになります。

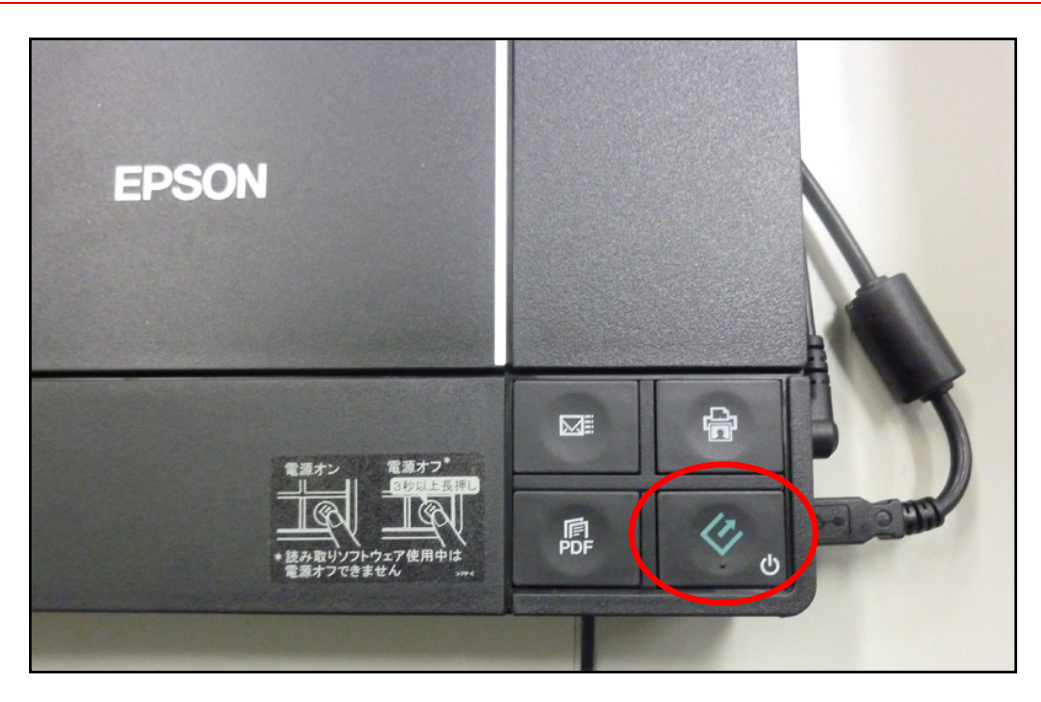

2.7.2 最後に、忘れずに原稿は取り出してください。